## DIGI[cation]<sup>™</sup>

## Digication Kora: Searching for an ePortfolio

Step 1: Login to the Portal at <a href="https://my.curry.edu">https://my.curry.edu</a>

## Step 2: Click on the Digication Icon in the Quick Launch area:

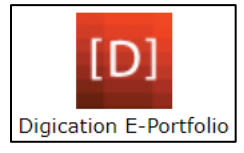

## Step 3: Click on the ePortfolios icon in the Navigation Bar:

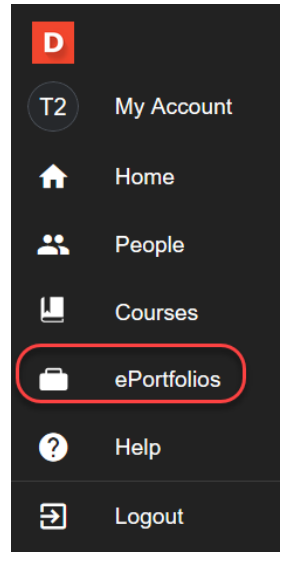

Step 4: Click on the drop-down arrow and select the By Title option:

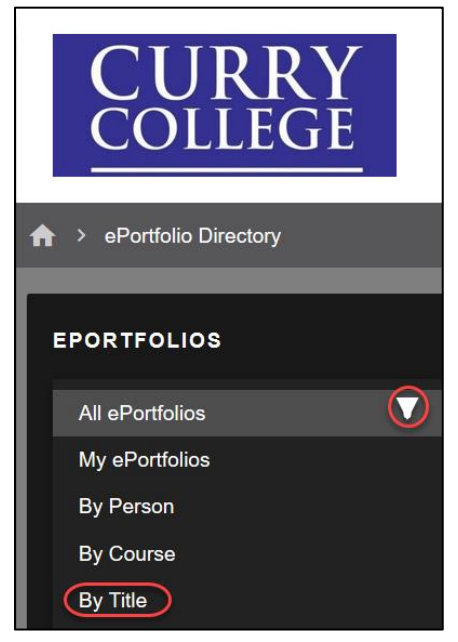

**Step 5:** Enter the title (first name last name) of the ePortfolio you are looking for in the **Search Bar:** 

| D<br>T2  | COLLEGE                  |        |            |
|----------|--------------------------|--------|------------|
| <b>f</b> | ♠ > ePortfolio Directory |        |            |
| *        | -                        |        |            |
| L        | EPORTFOLIOS              |        | <u>.</u>   |
| 2        | By Title                 | Search | Activity 🗸 |

Step 6: Select the ePortfolio:

| D [2]    | CURRY                                                                              |               |              |  |  |
|----------|------------------------------------------------------------------------------------|---------------|--------------|--|--|
| **       | A → ePortfolio Directory                                                           |               |              |  |  |
| L        |                                                                                    |               |              |  |  |
| 2        | EPORTFOLIOS                                                                        |               | ÷            |  |  |
| ۳        | By Title                                                                           | ✓ Erin Harlow | S Activity - |  |  |
| <b>?</b> | ■ I3<br>Ideas. Inquiry. Integrations<br>Erin Harlow Gen Ed<br>• 0 0 11 minutes ago |               |              |  |  |